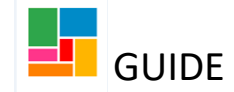

## Amending or ending an ongoing Direct Payment

This guide is for amending or ending an ongoing Direct Payment on Mosaic. It also includes how to amend the Budget and end contributions if required.

Please note, if you are increasing or decreasing a Direct Payment, you need to also amend the existing support plan on the system, to reflect this change. Both the support plan and the Direct Payment provision should match.

## **Opening a Purchase Service (Personal Budget) workflow step**

- You will generate a Purchase Service (Personal Budget) step, from your existing workflow (likely a Support Plan Updates/ Review workflow), and the step is otherwise known as Purchase Service (Community Services).
   You are assigning this to yourself, as you the practitioner are amending this Direct Payment.
- When you first open this step, you will see two tabs. The 'Next actions' tab can be completed at the end. To start the purchasing of a Direct Payment, you need to click on the '**Personal budget**' tab:

| Purchase Service (Personal  | Budget) : Guide Test (2177           | (815)                  |              |      |          |                          |
|-----------------------------|--------------------------------------|------------------------|--------------|------|----------|--------------------------|
| 🔒 🔽 🗷 🚺                     | 🖹 🛃 🖉 (o) 🗟                          |                        |              |      |          |                          |
| Next actions form           | budget                               |                        |              |      |          |                          |
| Sections                    | 1. Actions Taken                     |                        |              |      |          |                          |
| 1. Actions Taken            |                                      |                        |              |      |          | indicates required field |
| Indicates completed section | Subject Details                      |                        |              |      |          |                          |
|                             | Find Subje<br>First Name<br>Last Nam | s <sup>*</sup> Guide & | Next actions |      |          |                          |
|                             | Next action                          | Assigned to            | Reason       | Note | Priority | Status                   |
|                             |                                      |                        |              |      |          | Add                      |
|                             | Section completed                    |                        |              |      |          |                          |

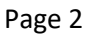

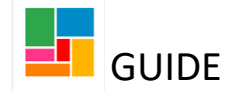

## Amending the existing Direct Payment provision

• Select the **Provision & Contributions tab** and find the current Direct Payment provision in place.

The Direct Payment provision will either be titled *DP Care Scheme* or *LBC Direct Payment Scheme*, as shown below and will have a status of 'Current':

| Purchase Service (Personal Budget) : Guide Test (2183694)                                                                                                    |                            |            |          |         |                 |               |        |  |  |  |
|----------------------------------------------------------------------------------------------------|----------------------------|------------|----------|---------|-----------------|---------------|--------|--|--|--|
| 🔚 🗹 🖻 ট 📴 🥖 👦 🗟                                                                                                    |                            |            |          |         |                 |               |        |  |  |  |
| Next actions form Personal budget                                                                                                    |                            |            |          |         |                 |               |        |  |  |  |
|                                                                                                    |                            |            |          |         |                 | Budget Brea   | akdown |  |  |  |
| Total Budget for period: £14,000.36     Total Allocated: £11,247.21       Current Period Start Date: 16/12/2020     Period Duration: 12 months       Cost calculations will assume budgets/provision start on 16/12/2020 until start dates are entered     Period Duration: 12 months |                            |            |          |         |                 |               |        |  |  |  |
|                                                                                                    |                            |            |          |         |                 |               |        |  |  |  |
| Budget         Provision & Contributions                                                                                                    |                            |            |          |         |                 |               |        |  |  |  |
| Ŷ                                                                                                    |                            |            |          |         | Sort By Service | ✓ Filters All | ~      |  |  |  |
| Service/Element                                                                                                    | Element Type               | Start Date | End Date | Status  | Change Type     | Actions       |        |  |  |  |
| DP Card Scheme                                                                                                    |                            | 16/12/2020 |          | Current |                 | 1 🖉 🖬 😒       |        |  |  |  |
| Contribution deducted from direct payment - Card                                                                                                    | CC                         | 16/12/2020 |          |         |                 |               |        |  |  |  |
| DP – Standard Rate – Card                                                                                                    | Р                          | 16/12/2020 |          |         |                 |               |        |  |  |  |
| Amend Budget Period         Update 903 Codes         Draft Purchase Orders         Authority                                                                                                    | sation Tasks Add Provision |            |          |         |                 |               |        |  |  |  |
|                                                                                                    |                            |            |          |         |                 |               |        |  |  |  |

- Select the pencil icon to amend.
- You have now opened up the Direct Payment provision.
   Find the element within that you wish to change (please note, as a practitioner, you should not be amending a Contribution element- this is for the Awards and Contributions Team only):

| Service Group:                                                                                                    | Direct payments      |                                        | Service: |        | DP Card Scheme |              |  |
|----------------------------------------------------------------------------------------------------|----------------------|----------------------------------------|----------|--------|----------------|--------------|--|
| Desired Outcomes:                                                                                                    |                      |                                        |          |        |                |              |  |
| Note                                                                                                    |                      | ^<br>~                                 |          |        |                |              |  |
| Elements in this Service<br>Contribution deducted from d<br>DP - Standard Rate - Card<br>Average Per Week : £215.70 for 15 units | irect payment – Card | Start Date<br>16/12/2020<br>16/12/2020 | End Date | Status | Change Type    | Actions<br>2 |  |

• Select the pencil icon to amend the element.

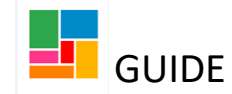

• It will open up the element, and you will notice all the relevant information about this Direct Payment is there.

**If you are increasing or decreasing this Direct Payment**, then there are two tabs that require information; the **Dates** tab and the **Delivery** tab:

| Amend DP Ca | rd Schem   | e > Amend D | P - Standard I              | Rate - Card     |                 |                   |           |          |  |
|-------------|------------|-------------|-----------------------------|-----------------|-----------------|-------------------|-----------|----------|--|
| Summary     | Dates      | Purchaser   | Provision                   | Allocated Party | Delivery        | Budget Codes      | Note      | Payments |  |
|             |            |             |                             |                 |                 |                   |           |          |  |
|             |            |             |                             |                 |                 |                   |           |          |  |
| Da          | tes        |             | Start date:                 | 16/12           | /2020           |                   |           |          |  |
|             |            |             | Change date:                | REQ             |                 | 3                 |           |          |  |
|             |            |             | Planned end da              | ite:            |                 |                   |           |          |  |
| Pu          | rchaser    |             | Worker respons<br>purchase: | ible for Nicol  | a Antoni        |                   |           |          |  |
|             |            |             | Purchasing tea              | m: Acce         | ss and Respons  | 9                 |           |          |  |
| Pro         | ovision    |             | Supplier:                   | Allpa           | y Limited       |                   |           |          |  |
| All         | ocated Par | ty          | Allocated perso             | on: Andy        | Test            |                   |           |          |  |
|             |            |             | Allocated organ             | nisation:       |                 |                   |           |          |  |
| De          | livery     |             | Frequency:                  | Week            | ly              |                   |           |          |  |
|             |            |             | Quantity :                  | 15.00           | 4               | _                 |           |          |  |
|             |            |             | Standard total              | cost: £220      | .05 🧲           | 1                 |           |          |  |
|             |            |             | Overridden tota             | al cost:        |                 |                   |           |          |  |
| Bu          | dget Codes | 5           | Budget Codes:               | Cost            | Centre SA243 A  | CM Personal Budge | t Over 65 |          |  |
|             |            |             |                             | Subj            | ective JH030 Di | rect Payments     |           |          |  |
| Pa          | yments     |             | Method of payr              | nent: Via C     | orporate Systen | r                 |           |          |  |
|             |            |             | Payee:                      | Supp            | lier            |                   |           |          |  |

• <u>Under the Dates tab</u>, enter the date the change is starting from, under 'Change Date'. You would not put a 'Planned End Date' if this Direct Payment is to continue to be ongoing:

| Amend DP Card Scheme > Amend DP – Standard Rate – Card                   |       |           |           |                 |          |              |      |          |  |  |  |
|--------------------------------------------------------------------------|-------|-----------|-----------|-----------------|----------|--------------|------|----------|--|--|--|
| Summary                                                                  | Dates | Purchaser | Provision | Allocated Party | Delivery | Budget Codes | Note | Payments |  |  |  |
|                                                                          |       |           |           |                 |          |              |      |          |  |  |  |
| Fields marked with a * are required before the service can be purchased. |       |           |           |                 |          |              |      |          |  |  |  |
| Start Date                                                               |       |           | 16/12/2   | 020             |          |              |      |          |  |  |  |
| Change Date                                                              | *     |           |           |                 |          |              |      |          |  |  |  |
| -                                                                        |       |           |           |                 |          |              |      |          |  |  |  |
| Planned End D                                                            | Date  |           |           |                 |          |              |      |          |  |  |  |
|                                                                          |       |           |           |                 |          |              |      |          |  |  |  |

- Under the Delivery tab:
  - If it's a standard rate element or agency rate element, **amend the Quantity** and **select 'Recalculate'** for the new weekly total:

| Summary     | Dates       | Purchaser       | Provision       | Allocated Party     | Delivery | Budget Codes | Note | Payments |
|-------------|-------------|-----------------|-----------------|---------------------|----------|--------------|------|----------|
|             |             |                 |                 |                     |          |              |      |          |
| elds marked | with a * ar | e required befo | ore the service | can be purchased.   |          |              |      |          |
| requency *  |             |                 | Weekly          |                     |          |              |      |          |
| Quantity *  |             |                 | 15.00           |                     |          |              |      |          |
|             |             |                 | Standard        | Unit Cost           | £ 14.38  |              |      |          |
|             |             |                 | Standard        | Total Cost          | £ 215.70 |              |      |          |
|             |             |                 | Have you        | changed the quantit | y?       | Recalculate  |      |          |

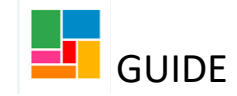

- If it's a variable rate element, **amend the Quantity** and manually type in the new weekly total under **Overridden Total Cost.**
- If it is one of the other element types, then it just requires you to manually enter the new weekly total in the box provided.
- If you are amending this Direct Payment for another reason, such as changing the Allocated Party, ensure you have added a 'Change Date' under the Dates tab (as above), and make any other change required under the relevant tab.
- The Direct Payment has now been amended, and you can see it states so under 'Change Type':

| •       | Elements in this Service<br>DP – Standard Rate – Card | New hours/ cost | <b>Start Date</b><br>16/12/2020 | End Date | Status | Change Type<br>Amended | Actions | Undo any<br>changes you've<br>just made with |
|---------|-------------------------------------------------------|-----------------|---------------------------------|----------|--------|------------------------|---------|----------------------------------------------|
| Average | Per Week : £273.22 for 19 units                       | shown here      |                                 |          |        |                        |         | this arrow icon                              |
| •       | Contribution deducted from direct payment             | - Card          | 16/12/2020                      |          |        |                        | / 🖬 😣   |                                              |

• Select 'OK' to return to the main page, where again you can see the Direct Payment has been amended:

| Budget Provision & Contributions                                                                 |                     |            |          |          |                   |             |
|--------------------------------------------------------------------------------------------------|---------------------|------------|----------|----------|-------------------|-------------|
| Ŷ                                                                                                |                     |            |          |          | Sort By Service 🔽 | Filters All |
| Service/Element                                                                                  | Element Type        | Start Date | End Date | Status   | Change Type       | Actions     |
| DP Card Scheme                                                                                   |                     |            |          | Proposed | Changing          | 1 🗐         |
| DP – Standard Rate – Card                                                                        | р                   | 22/12/2020 |          |          | Amended           |             |
| Contribution deducted from direct payment - Card                                                 | CC                  | 16/12/2020 |          |          |                   |             |
| Amend Budget Period         Update 903 Codes         Draft Purchase Orders         Authorisation | Tasks Add Provision |            |          |          |                   |             |

- If you have not exceeded the budget with your amendment to the Direct Payment, then this step does not require authorisation. In these cases, you will notice the Authorisation Tasks icon is greyed out, as above. You do not need to task this to your manager and can proceed to the Next actions tab to finish this step- please see Page 6 of this guide.
- If you have exceeded the budget, and have received a warning message to inform you of this, please see Page 7 of this guide.

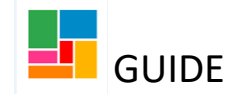

## Ending the existing Direct Payment provision

- Before ending an existing Direct Payment, please discuss the best suitable end date with the Direct Payment team beforehand. It's important for the Direct Payment team to confirm there are enough funds in the account to cover any outstanding costs.
- Under the **Provision & Contributions tab**, find the current Direct Payment provision in place.

The Direct Payment provision will either be titled *DP Care Scheme* or *LBC Direct Payment Scheme*, as shown below and will have a status of 'Current'.

Please note, you will be ending the DP provision and the client contribution at the same time (ACT have authorised for practitioners to end the contribution on their behalf when a DP is completely coming to an end).

| Budget Provision & contributions                 |             |            |          |         |                      |         |
|--------------------------------------------------|-------------|------------|----------|---------|----------------------|---------|
| Ø                                                |             |            |          | So      | rt by Service 🔽 Filt | ers All |
| Service/Element                                  | Elementtype | Start date | End date | Status  | Change type          | Actions |
| DP Card Scheme                                   |             | 16/12/2021 |          | Current |                      |         |
| Contribution deducted from direct payment - Card | CC          | 16/12/2021 |          |         |                      | U       |
| DP - Standard Rate - Card                        | Р           | 16/12/2021 |          |         |                      |         |

- To end both the provision and the contribution, click on the end button at the top of the provision.
- Then put the end date in the end date box and select save.

| End DP Card Scheme |            |
|--------------------|------------|
|                    |            |
| Service start date | 16/12/2021 |
| Service end date   |            |
| New end date*      |            |

• Select 'OK' to return to the main page, where again you can see the Direct Payment has been ended:

| Budget | Provision & Contributions                                                                                                    |                                |            |            |          |                   |                |
|--------|----------------------------------------------------------------------------------------------------|--------------------------------|------------|------------|----------|-------------------|----------------|
| 3      |                                                                                                    |                                |            |            |          | Sort By Service 🗸 | Filters All    |
| Serv   | ice/Element                                                                                                    | Element Type                   | Start Date | End Date   | Status   | Change Type       | Actions        |
| DP C   | ard Scheme                                                                                                    |                                |            |            | Proposed | Changing          | / <del>x</del> |
|        | DP – Standard Rate – Card                                                                                                    | Р                              | 16/12/2020 | 22/12/2020 |          | Ended             |                |
|        | Contribution deducted from direct payment – Card                                                                                                    | CC                             | 16/12/2020 |            |          |                   |                |
| Amen   | Budget Period         Update 903 Codes         Draft Purchase Orders         Automatical Automatical | horisation Tasks Add Provision |            |            |          |                   |                |

Page 6

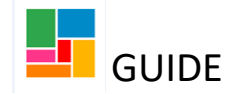

- Once the service and contribution has ended, and if this individual is to receive <u>no</u> <u>further services</u> going forward under a Personal Budget, you will need to also **end the Budget**.
- Select the Budget tab, and click the end icon:

LOST CAICUIATIONS WIII ASSUME DUDGETS/PROVISION START ON 16/12/2020 UNTIL START DATES ARE ENTERED

| Γ | Budget | Provision & Contributions      |                                                                 |                |          |             |             |
|---|--------|--------------------------------|-----------------------------------------------------------------|----------------|----------|-------------|-------------|
| Γ | 3      |                                |                                                                 |                |          |             | Filters All |
|   |        | Budget Element                 | Start Date                                                      | End Date       | Status   | Change Type | Actions     |
|   |        | Personal budget                |                                                                 |                | Proposed | Contained   | 1 📮 👳       |
|   | Þ      | Indicative budget allocation   | 16/12/2020                                                      |                | Current  |             |             |
|   | Amend  | Budget Period Update 903 Codes | Draft Purchase Orders         Authorisation Tasks         Add B | Budget Element |          |             | •           |

• Enter an End Date, and select 'OK':

| End Personal budget |            |
|---------------------|------------|
| Budget Dates        |            |
| Start Date          | 16/12/2020 |
| End Date            |            |
|                     |            |

• When ending a Budget, you will also need to send an authorisation request to your manager, via the Authorisation Tasks icon.

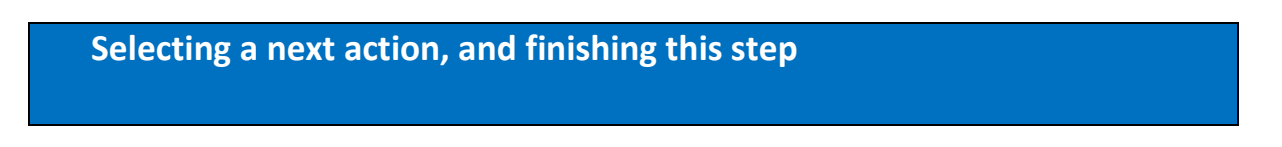

• Finally, on the 'Next action form' tab, select 'Add':

| 🔒 🗹 🖻 🔁 🚺                    | 3 🔁 🖉 👦 😫                          |                                             |              |      |          |                           |
|------------------------------|------------------------------------|---------------------------------------------|--------------|------|----------|---------------------------|
| A Next actions form Personal | budget                             |                                             |              |      |          |                           |
| Sections                     | 1. Actions Taken                   |                                             |              |      |          |                           |
| 1. Actions Taken             |                                    |                                             |              |      |          | *indicates required field |
| indicates completed section  | Subject Details                    |                                             |              |      |          |                           |
|                              | Find Subject                       | Find                                        |              |      |          |                           |
|                              | First Names                        | Guide                                       |              |      |          |                           |
|                              | Last Names                         | Test 🚳                                      |              |      |          |                           |
|                              | A next action and recipient must b | e selected before this form can be finished |              |      |          |                           |
|                              |                                    |                                             | Next actions |      |          |                           |
|                              | Next action                        | Assigned to                                 | Reason       | Note | Priority | Status                    |
|                              |                                    |                                             |              |      |          | BAdd                      |
|                              | Section completed                  |                                             |              |      |          |                           |

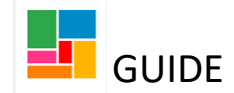

• You will see two drop-down options available. To complete this step and ensure the amendments to the Direct Payment are implemented, select **Purchasing Outcome**. To abandon this step, as if you never created it (if opened in error for instance), choose **Abandoned Purchase**:

| Select action | Please Select<br>Abandoned Purchase<br>Purchasing Outcome |         |
|---------------|-----------------------------------------------------------|---------|
| Note          |                                                           |         |
| Priority      |                                                           |         |
| 🔿 Ӓ Urgent    | 🖲 🖹 Normal                                                | 🔿 🄛 Low |

- Then 'Add and Close'
- You must then **FINISH** this workflow step, using the green tick icon in the toolbar. Without finishing this step, the Direct Payment changes will not take place.
- Once the finish icon has been selected, the step will generate a Purchase Order (PO). It's not necessary for you to keep this or send it to anyone.

|                              | Amending an exceeded                                                                                                    | Budget                                                                                                    |                         |                        |
|------------------------------|----------------------------------------------------------------------------------------------------|----------------------------------------------------------------------------------------------------|-------------------------|------------------------|
|                              | <ul> <li>If you have increased this Dir<br/>available. You will be aware t<br/>messages:</li> </ul>                                    | ect Payment, then you may have excee<br>hat this is the case, as you will receive t                                                                                                    | ded the Bi<br>hese warr | udget<br>ning          |
| Amend                        | I DP Card Scheme                                                                                                    |                                                                                                    |                         |                        |
| A WAR                        | RNING: The proposed package exceeds available budget for this period                                                                   | od                                                                                                    |                         |                        |
| Total B<br>Curren<br>Cost ca | Budget for period: £14,000.36<br>It Period Start Date: 16/12/2020<br>alculations will assume budgets/provision start on 16/12/2020 unt | Total Allocated: £14,197.<br>Period Duration: 12 mont<br>til start dates are entered                                                                                                    | 17<br>hs                |                        |
|                              |                                                                                                    |                                                                                                    |                         |                        |
| ervice                       | Group: Direct payments                                                                                                    | Service <sup>-</sup>                                                                                                    | DF                      | Card Scheme            |
| esired                       | Outcomes:                                                                                                    | Message from webpage                                                                                                    | ~                       |                        |
| lote                         |                                                                                                    | The cost of this support package exceeds the average           Period: 16/12/2020 - 15/12/2021           Budget: £14,000.36           Allocated: £14,197.17           Period: 16/12/2021 - 15/12/2022           Budget: £14,000.36           Allocated: £14,000.36           Allocated: £14,246.47 | ailable budget.         |                        |
| •                            | Elements in this Service<br>DP - Standard Rate - Card                                                                                  |                                                                                                    | ОК                      | Change Type<br>Amended |
| Averag                       | ge Per Week : £273.22 for 19 units                                                                                                    |                                                                                                    |                         |                        |
| •                            | Contribution deducted from direct payment – Card                                                                                       | 16/12/2020                                                                                                    |                         |                        |

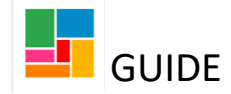

- Page 8
  - You can also see how much you have exceeded the yearly budget, by checking the **Total Budget for period** against the **Total allocated**:

| Total Allocated: £14,197.17                               | Amount we've spent |
|-----------------------------------------------------------|--------------------|
| Total Allocated: £14,197.17<br>Period Duration: 12 months | Amount we've spent |
|                                                           |                    |

- You will therefore need to increase the Budget, to proceed with the changes you've made (you won't be able to finish this Purchasing workflow step without resolving this Budget issue).
- Select the **Budget tab**, and then click on 'Budget Breakdown':

| Purchase Service (Personal Budget) : Guide Test (2183694)                                                                                                    |                                       |                                                |         |             |                  |
|----------------------------------------------------------------------------------------------------|---------------------------------------|------------------------------------------------|---------|-------------|------------------|
| 🔚 🗾 🖻 📴 📑 🖉 👦 🕏                                                                                                    |                                       |                                                |         |             | E                |
| Next actions form A Personal budget                                                                                                    |                                       |                                                |         |             |                  |
|                                                                                                    |                                       |                                                |         | -           | Budget Breakdown |
| A WARNING: The proposed package exceeds available budget for this period                                                                                        |                                       |                                                |         |             |                  |
| Total Budget for period: £14,000.36<br>Current Period Start Date: 16/12/2020<br>Cost calculations will assume budgets/provision start on 16/12/2020 until start | Total<br>Perio<br>t dates are entered | Allocated: £14,197.17<br>d Duration: 12 months |         |             |                  |
| Budget Provision & Contributions                                                                                                    |                                       |                                                |         |             |                  |
| Ø                                                                                                    | face Date                             | fed Dete                                       | Chabura | Channe Tree | Filters All      |
| Personal budget                                                                                                    | Start Date                            | End Date                                       | Current | Change Type |                  |
| Indicative budget allocation                                                                                                    | 16/12/2020                            |                                                | Current |             |                  |
| Amend Budget Period Update 903 Codes Draft Purchase Orders                                                                                                    | Authorisation Tasks Add Budget E      | lement                                         |         |             |                  |

• This will provide an overview of the Budget, with a lot of information. Most of this information isn't relevant for what we need. There are only two pieces of information here that require our attention:

| lext actions form A Personal budget                   |                      |              |               |              |             |                      |
|-------------------------------------------------------|----------------------|--------------|---------------|--------------|-------------|----------------------|
|                                                       |                      |              |               |              |             | Next budget period>> |
| Current budget and allocations                        |                      |              |               |              |             |                      |
|                                                       | Budget/£             |              | Allocated/£   |              | Unallocated | £                    |
| Period                                                | Total                | Av. per week | Total         | Av. per week | Total       | Av. per week         |
| 16/12/2020 - 15/12/2021                               | 14,000.36            | 268.50       | 11,247.21     | 215.70       | 2,753.14    | 52.80                |
| Proposed budget and allocations                       | Budaet/£             |              | Allocated / f |              | Unallocated | /£                   |
| Period                                                | Total                | Av. per week | Total         | Av. per week | Total       | Av. per week         |
| 16/12/2020 - 15/12/2021                               | 14,000.36            | 268.50       | 14,197.17     | 272.27       | -196.81     | -3.77                |
|                                                       |                      |              |               |              |             |                      |
| A WARNING: The proposed package exceeds available but | dget for this period |              |               |              |             |                      |
|                                                       |                      |              |               |              |             |                      |

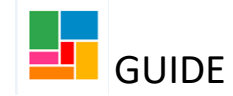

- We can see the **Budget period** and we can see the **Av. per week** which is how much we need to increase the budget by weekly, to ensure we have enough in the pot to cover the increase in the Direct Payment we've just made. In this case it requires £3.77 a week extra, so we can round this up to £3.80.
- To add this £3.80 weekly amount to the budget, select Add Budget Element:

|   | J. Cuicu | ations will assume budgets/provision su | n roj rzyzozo unin sunt dutes ure entered            |                 |
|---|----------|-----------------------------------------|------------------------------------------------------|-----------------|
| В | udget    | Provision & Contributions               |                                                      |                 |
|   | Z        |                                         |                                                      |                 |
|   |          | Budget Element                          | Start Date                                           | End Date Status |
|   |          | Personal budget                         |                                                      | Current         |
|   | •        | Indicative budget allocation            | 16/12/2020                                           | Current         |
|   | Amend    | Budget Period Update 903 Codes          | Draft Purchase Orders Authorisation Tasks Add Budget | tElement        |

• Select 'Weekly' from the drop- down list and choose 'Weekly increase':

| Amend Personal budget > New Bud           | get Element                        |
|-------------------------------------------|------------------------------------|
|                                           |                                    |
| Filter the element types list by category | Dince off<br>Veekly                |
| Budget Element Type                       | Weekly decrease<br>Weekly increase |

(You do not want to select 'Once off' if you've made an ongoing increase/change to the Direct Payment, as the Budget would just be exceeded again for the next year. Weekly ensures the Budget is continually topped up week after week, year after year- as long as it's required).

- Then select 'OK'.
- There are two tabs that require information; the **Dates tab** and the **Budget Amount tab**:

| mary | Dates       | Budget amount  | Notes                             |                                                                                                    |
|------|-------------|----------------|-----------------------------------|----------------------------------------------------------------------------------------------------|
| Dat  | es          | Star<br>Plan   | t date:<br>ined end date:         |                                                                                                    |
| Res  | ponsibility | y Work<br>Purc | ker responsible:<br>:hasing team: | Nicola Antoni<br>Access and Response                                                                   |
| Bud  | lget amou   | nt Bud         | get amount:<br>juency:            | £0.00<br>WEEK                                                                                          |
| Bud  | lget codes  | Bud            | get codes:                        | Cost Centre - SA243 ACM<br>Personal Budget Over 65     Subjective - XX000<br>Unallocated Personal Budg |

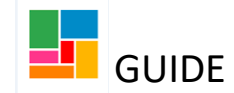

- <u>Under the Dates tab</u>, enter the date the Budget will be increased from (most likely the same date this Direct Payment was increased). You don't need to enter an End date if it's ongoing.
- <u>Under the Budget Amount tab</u>, enter the weekly increase- in this case £3.80:

| Amend Pe                  | rsonal k | oudget > New V | Veekly i     | ncrease |  |
|---------------------------|----------|----------------|--------------|---------|--|
| Summary                   | Dates    | Budget Amount  | Notes        |         |  |
| Budget amour<br>Frequency | nt /£    | [              | 3.80<br>WEEK |         |  |

- Then select 'OK'.
- The red warning message should have disappeared, and you can send this to your manager for authorisation using the Authorisation Tasks icon, Authorisation Tasks .
- If you find the warning message has remained, you may not have added a large enough weekly increase, or you may be required to add another increase for the next budget year (if so, put an end date of a year's time on the first increase you added, and add another in the same way- using Budget breakdown to work out how much is required, and selecting 'Add Budget Element'):

|              | G: The proposed package will exceed availab                                                                | le budget in period(s) starting 16/12/2021 - 15/12/2022                                    |                             |                                           |                                 |
|--------------|----------------------------------------------------------------------------------------------------|--------------------------------------------------------------------------------------------|-----------------------------|-------------------------------------------|---------------------------------|
|              |                                                                                                    |                                                                                            |                             |                                           |                                 |
| Total Budge  | et for period: £14,200.37                                                                                  |                                                                                            | Total Allocated: £14,197.17 |                                           |                                 |
| Current Per  | iod Start Date: 16/12/2020                                                                                 |                                                                                            | Period Duration: 12 months  |                                           |                                 |
| Cost calcula | ations will assume budgets/provision start o                                                               | on 16/12/2020 until start dates are entered                                                |                             |                                           |                                 |
|              |                                                                                                    |                                                                                            |                             |                                           |                                 |
| Budget       | Brouision & Contributions                                                                                  |                                                                                            |                             |                                           |                                 |
| budget       | Provision & Contributions                                                                                  |                                                                                            |                             |                                           |                                 |
|              |                                                                                                    |                                                                                            |                             |                                           |                                 |
| (2)          |                                                                                                    |                                                                                            |                             |                                           |                                 |
| 3            |                                                                                                    |                                                                                            |                             |                                           |                                 |
| 3            | Budget Element                                                                                             | Start Date                                                                                 | End Date                    | Status                                    | Change Type                     |
| Ţ            | Budget Element<br>Personal budget                                                                          | Start Date                                                                                 | End Date                    | Status<br>Proposed                        | Change Type<br>Contained        |
| 3            | Budget Element<br>Personal budget                                                                          | Start Date                                                                                 | End Date                    | Status<br>Proposed                        | Change Type<br>Contained        |
| 3<br>•       | Budget Element<br>Personal budget<br>Weekly increase                                                       | Start Date<br>22/12/2020                                                                   | End Date                    | Status<br>Proposed<br>Proposed            | Change Type<br>Contained<br>New |
| 3<br>•<br>•  | Budget Element<br>Personal budget<br>Weekly increase<br>Indicative budget allocation                       | Start Date<br>22/12/2020<br>16/12/2020                                                     | End Date                    | Status<br>Proposed<br>Proposed<br>Current | Change Type<br>Contained<br>New |
| 3<br>•       | Budget Element<br>Personal budget<br>Weekly increase<br>Indicative budget allocation                       | Start Date<br>22/12/2020<br>16/12/2020                                                     | End Date                    | Status<br>Proposed<br>Proposed<br>Current | Change Type<br>Contained<br>New |
| 3<br>Amend   | Budget Element Personal budget Weekly increase Indicative budget allocation Budget Period Update 903 Codes | Start Date<br>22/12/2020<br>16/12/2020<br>Draft Purchase Orders Authorisation Tasks Add Bu | End Date                    | Status<br>Proposed<br>Proposed<br>Current | Change Type<br>Contained<br>New |

• Increasing or decreasing budgets can be a little confusing, so if in doubt, please contact the Mosaic super user for assistance.